## (学生)Web就職の<mark>個人設定</mark>入力手順

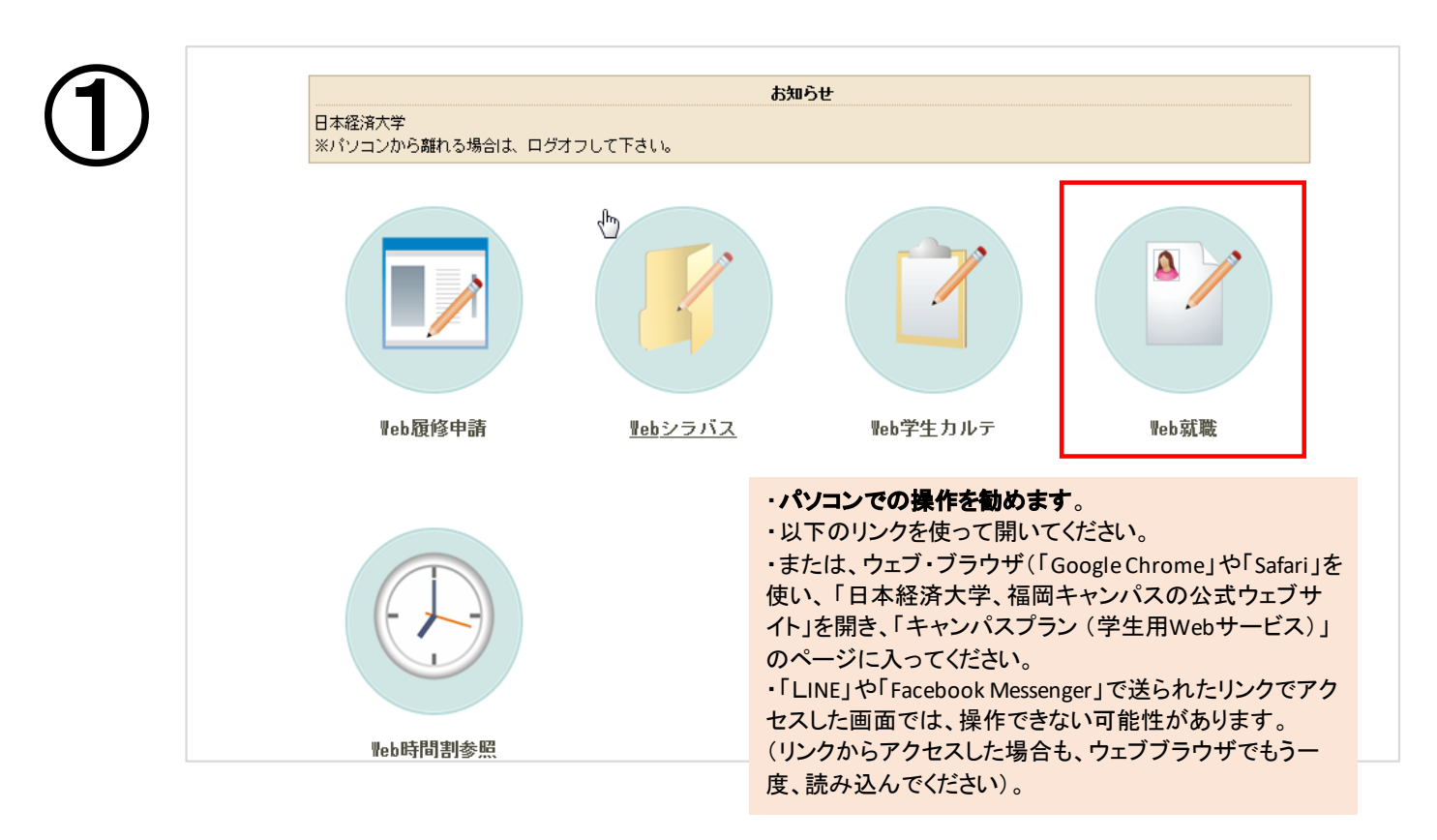

## キャンパスプランのURLは、以下の通りです。

https://jue.tsuzuki.ac.jp/gakusei/web/CplanMenuWeb/UI/LoginForm.aspx

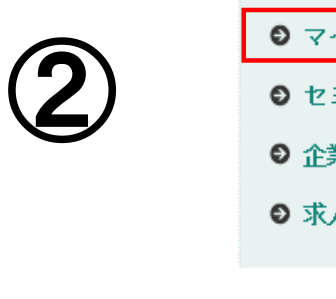

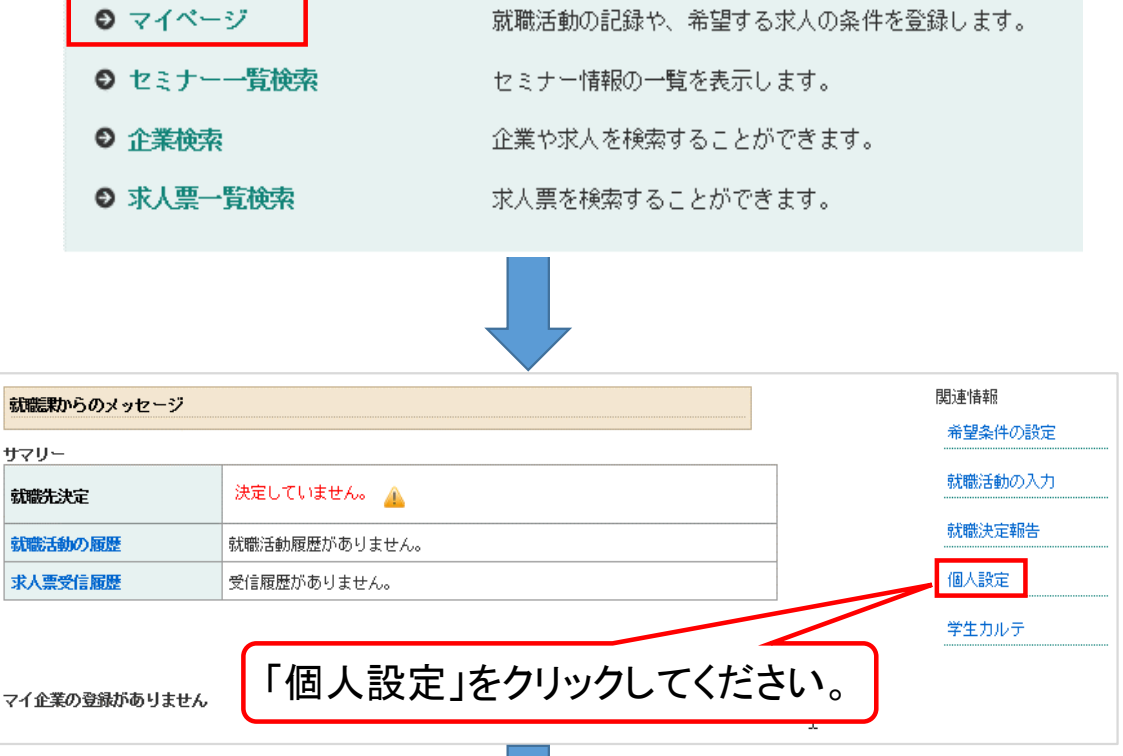

| 4 |                                                                                                    |
|---|----------------------------------------------------------------------------------------------------|
| 5 | ○ 個人設定登録確認画面 ↓ ↓                 |
| 6 | 大学からもらったメールアドレスに届いているメールを確認してください。<br>そこに、キャリアサポートセンターから、以下のようなメールが届いています。<br>〇 はじめに、そのメールに記載されている認証パスワードをコピーしてください(図の(1))。<br>〇 次に、メールに書いてあるURLをクリックしてください(図の(2))。<br>その後、⑦の作業に進んでください。<br>メールアドレス 認証確認<br>メールアドレス 認証確認<br>オカ物限は30日です。期限が切れた場合は上の④の画面の下の部分に<br>「確認メール再送」というボタンが出ています。それを押すと、もう一度メール<br>が送られます。                                                                                                    |
|   | この送信着は不正検出チェックに含着しませんでした。かずましの可能性があります。         このアイテムは、あと 30 日で有効期限が切れます。         よる         このアイテムは、あと 30 日で有効期限が切れます。         な         このこれに から恐想転を行ってだされい。         たちの LIRL から恐想転を行ってだされい。         たちの LIRL から恐想転を行ってだされい。         たちの LIRL から恐想転を行ってたざれい。         などの LIRL から恐想を行ってたされい。         などの LIRL から恐想を行ってたされい。         などの LIRL から恐想を行ってたされい。         などの LIRL から恐想を行ってたかります。         こ なん ただきましてもお 塗えてきませんのでごう 承 いたされい         (1) 認証文字をつよっしてください。         2010日         2010日 |

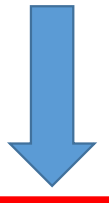

⑥でコピーした認証パスワードを、キャンパスプランで出てくる以下のような欄にペースト (貼り付け)してください。 そして、"OK" ボタンを押してください。

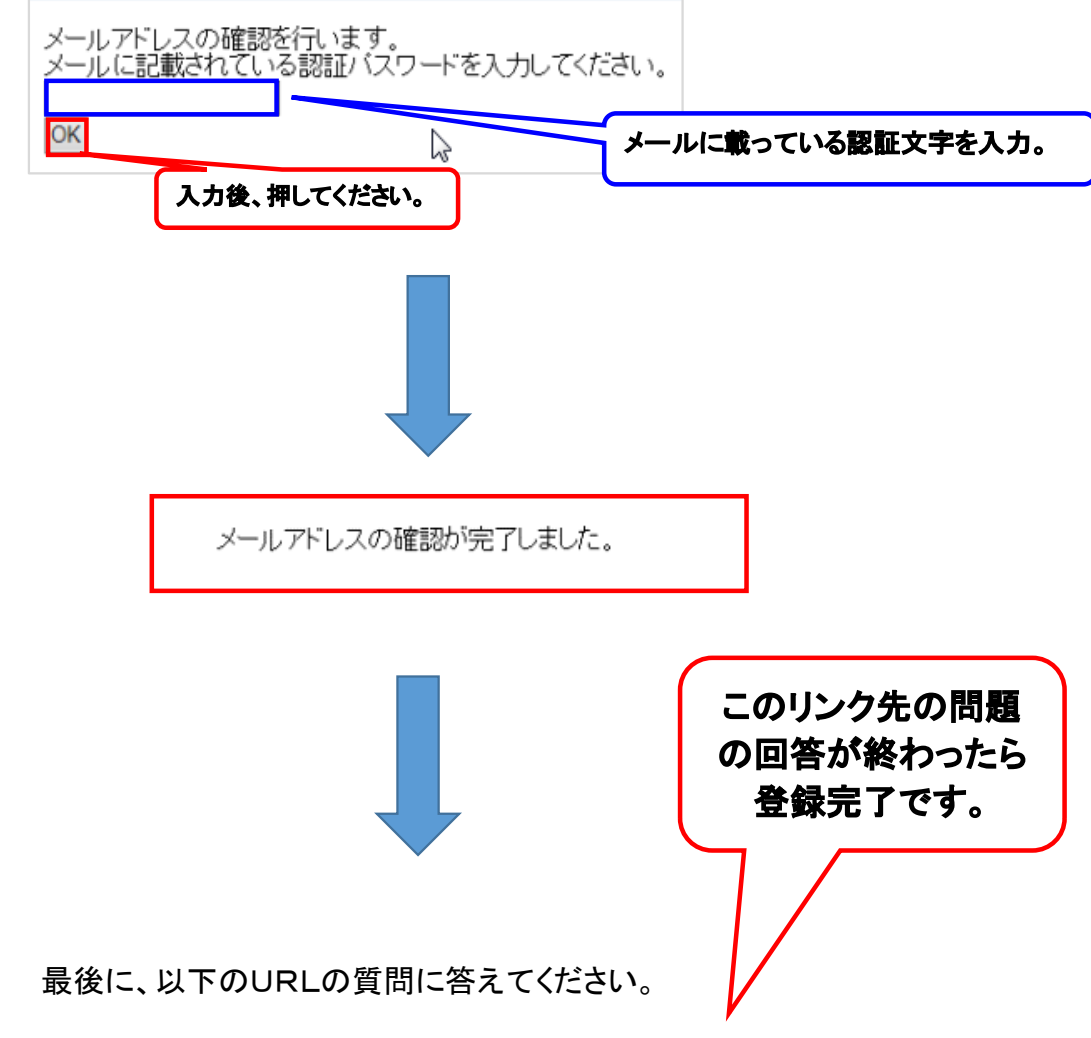

https://forms.office.com/r/zT52ukSqk5

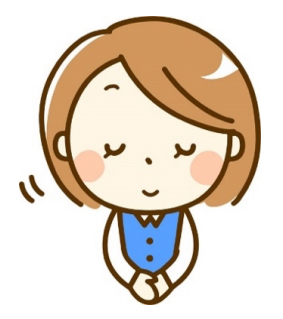

これで、進路登録の手続きは終わります。 情報の変更がありましたら、キャリアサポート センターに必ずご連絡ください。

キャリアサポートセンター 電話: 092-921-9814 Email: c.s.center@fk.jue.ac.jp